## ABB 工业机器人

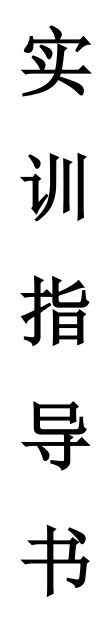

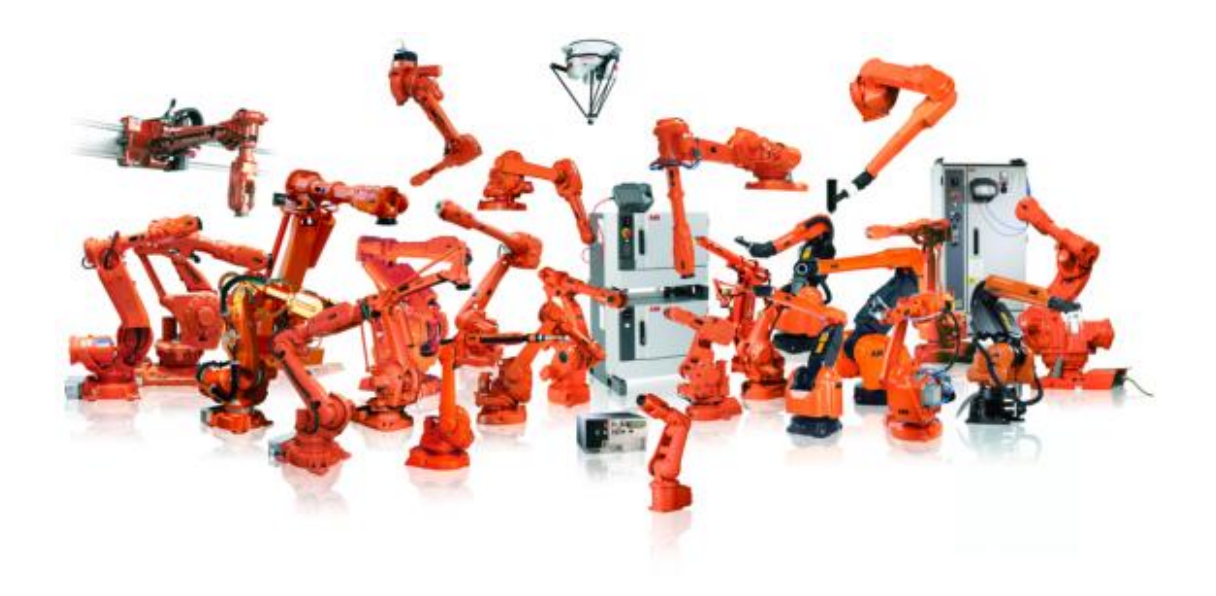

## 实验项目 机器人示教编程与再现控制

一、 实验目的

通过本次试验,掌握六自由度工业机器人的工具坐标系及工件坐标系的标定方法、示教 编程与再现控制。

二、 实验内容

实验前请仔细阅读 MOTOMAN-UP6 机器人使用说明书、YASNAC XRC 使用说明书及操作要领书相关内容。

2.1 示教的基本步骤

开始示教前,请做以下准备:

- 1. 开启电源,接通 XRC 控制柜的控制按钮;
- 2. 确认急停键是否可以正常工作;
- 3. 设置示教锁定:
- 按下再现操作盒的[TEACH]按钮(指示灯点亮),使机器人工作在示教模式。
- 按下示教编程器的**骤**按钮,禁止启动操作及模式切换。

2.2 输入程序名

- 在示教编程器显示画面中下拉菜单选择【程序】→选择【新建程序】→输入程序名
  →按【回车】键→选择【执行】。
- 2.3 示教
  - 2.3.1 示教任务

机器人卸料作业如下图所示,当自动输送线的卸料工位有工件且运料小车到位时, 机器人从卸料工位上抓取工件,堆放到运料箱中(运料箱中可存储工件4×6个),当 工件堆满后,机器人停止作业,直到下一个空运料箱到位,重复堆垛工作。

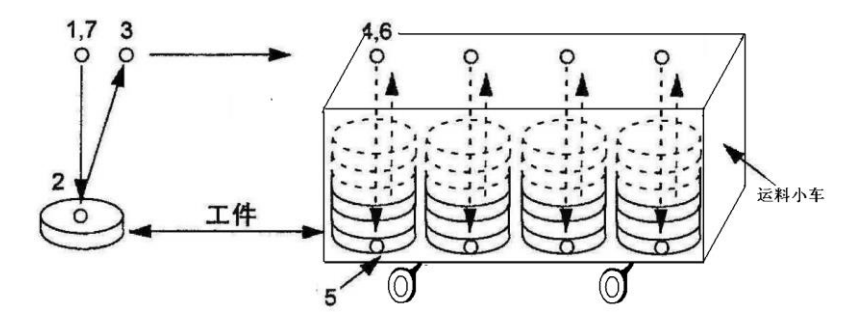

机器人卸料作业示意图

2.3.2 示教要求

1. 画出机器人工作流程图;

2. 完成工具坐标系、工件坐标系的标定

3. 完成机器人卸料作业的示教程序的编写,要求对通用 I/O 地址、变量进行定义, 实现卸料工位是否有工件、运料小车是否到位等状态检测、堆料工件的计数、启动平移 功能时移动量的设定、夹爪的夹紧/松开等等功能。

4. 在再现模式下验证所编写程序的正确性。

## 2.4 实验报告要求

1. 以小论文的形式完成书面实验报告。

2. 对卸料作业任务要求进行分析,提出机器人卸料的解决方案,并画出机器人的 工作流程。

3. 完成机器人卸料作业所必需的参数设定及坐标系的标定、程序设计等。

一:安全

1.1 安全术语

安全信号简介:本节将明确说明执行此手册中描述的工作时,可能会出现的所有危险。 每种危险包括:

- 标题,指明危险等级(危险、警告或小心)和危险类型。
- 简要描述, 描述操作 / 维修人员未排除险情时会出现什么情况。
- 有关如何消除危险以简化工作执行的说明。

危险等级

| 标志          |   | 名 | 含义                 |
|-------------|---|---|--------------------|
|             | 称 |   |                    |
|             |   | 危 | 警告,如果不依照说明操作,就会    |
|             | 险 |   | 发生事故,并导致严重或致命的人员伤  |
|             |   |   | 害和/或严重的产品损坏。该标志适用于 |
| 注意安全        |   |   | 以下险情:碰触高压电气装置、爆炸或  |
|             |   |   | 火灾、有毒气体、压轧、撞击和从高处  |
|             |   |   | 跌落等。               |
| $\wedge$    |   | 螯 | 警告如果不依照说明操作,可能会    |
|             | 告 |   | 发生事故,造成重的伤害(可能致命)  |
| 6 89114 565 |   |   | 和/或重大的产品损坏。该标志适用于以 |
|             |   |   | 下险情: 触碰高压电气单元、爆炸、火 |
|             |   |   | 灾、吸入有毒气体、挤压、撞击、高空  |
|             |   |   | 坠落等。               |
|             |   | 电 | 针对可能会导致严重的人身伤害或    |
|             | 击 |   | 死亡的电气危险的警告         |
|             |   |   |                    |
|             |   |   |                    |
|             |   |   |                    |

| 【圆形】直径⊙60cm | 小心<br>警告<br>伤害和/<br>或产<br>灼伤、眼<br>倒、跌倒、<br>某些涉及」 | 如果不依照说明操作,可能会发生能造成<br>品损坏的事故。该标志适用于以下险情:<br>部伤害、皮肤伤害、听力损伤、挤压或滑<br>. 撞击、高空坠落等。此外,它还适用于<br>功能要求的警告消息,即在装配和移除设 |
|-------------|--------------------------------------------------|----------------------------------------------------------------------------------------------------|
|             | 备过程中日<br>况时,就会                                   | 出现有可能损坏产品或引起产品故障的情<br>会采用这一标志。                                                                              |
|             | 静电放<br>电<br>(ESD)                                | 针对可能会导致严重产品损坏的电<br>气危险的警告                                                                                   |
| 注意标志        | 注意                                               | 描述重要的事实和条件                                                                                                  |
|             | 提示                                               | 描述从何处查找附加信息或如何以<br>更简单的方式进行操作。                                                                              |

1.2 操纵器标签上的安全符号

本节描述操纵器标签上使用的安全标志。

标志在标签上组合使用,描述每个具体的警告。本节介绍的是常规内容,标签上可以包 含附加信息(如,值)。

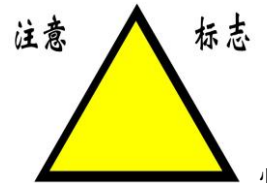

必须查看操纵器标签上的安全和健康标志,以及系统构建人员或集成人员提供的补充安全信息。

操纵器和控制器都贴有几个安全和信息标签,其中包含有关该产品的重要信息。这些信息对所有使用操纵器系统的人员处理机器人系统(如安装、检修或操作期间)都非常有用。

安全标签只使用图形,适用于所有语种。请参阅安全标签上的标志 第 页 22)。 信息标签可以包含文字信息(英语、德语和法语)。

1 操作步骤

1.1 单一机器人系统的操作步骤

概述

此处说明适用于 IRC5 单一机器人系统。

单一机器人系统包括以下任何控制器:

- Single Cabinet Controller (此控制器带有集成的 Control Module 和 DriveModule)
- Dual Controller (此 Control Module 连接到一个 DriveModule)
- IRC5 Compact Controller
- Panel Mounted Controller
- 二: 操作步骤

| 操作                 | 参考信息/图示          |
|--------------------|------------------|
| 机械安装机器人和控制器,并连接其   | 这些操作步骤分别在机器人和控制器 |
| 间的电气电源电缆和信号电缆。 同时连 | 的产品手册中详述         |
| 接电气电源。             |                  |
| 确保已正确进行所有安全相关连接    | 请参阅工作站接线图。       |

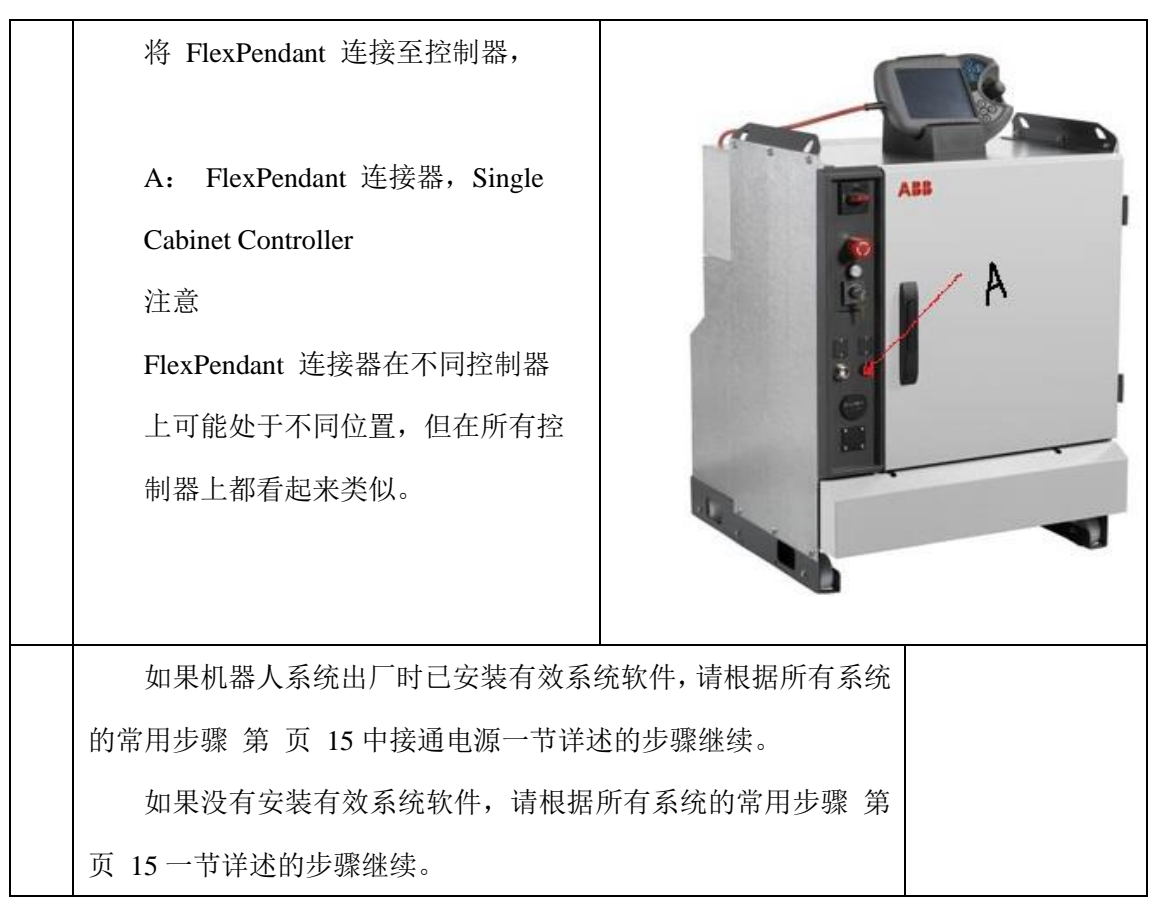

三 FlexPendant 简介

**3.1** FlexPendant (有时也称为 TPU 或教导器装置) 是一种手持式操作员装置,用于执行与操作机器人系统有关的许多任务:运行程序;使操纵器微动;修改机器人程序等。

3.2FlexPendant 可在恶劣的工业环境下持续运作。其触摸屏易于清洁,且防水、防油、防溅锡。

3.3IRC5 的成套计算机和主要部件

FlexPendant 由硬件和软件组成,其本身就是一成套完整的计算机。FlexPendant 是 IRC5 的一个组成部分,通过集成电缆和连接器与控制器连接。而 hot plug 按钮选项可使得在自动模式下无需连接 FlexPendant 仍可继续运

行。

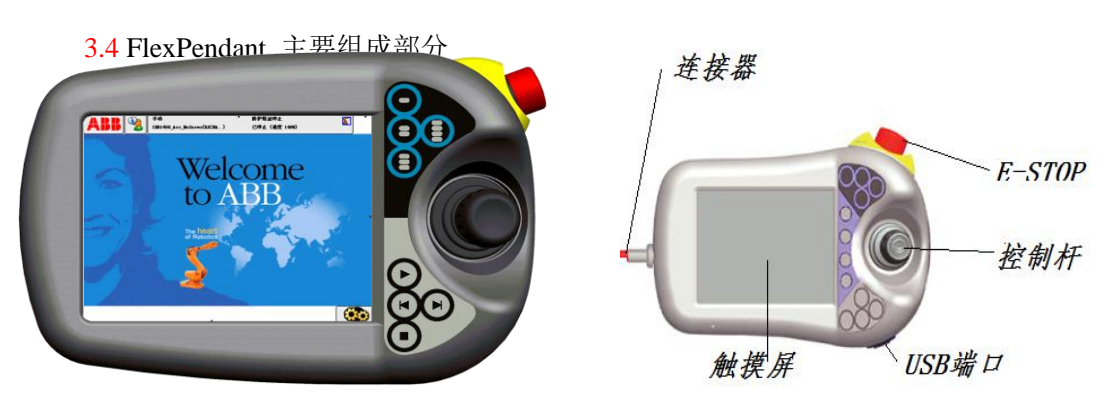

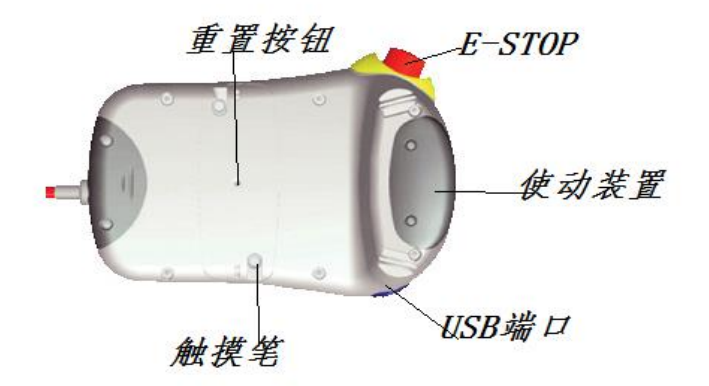

(1) 控制杆 : 使用控制杆移动操纵器。它称为微动控制机器人。控制杆移动操纵器的 设置有几种.

(2) USB 端口:将 USB 存储器连接到 USB 端口以读取或保存文件。USB 存储器在对 话和 FlexPendant 浏览器中显示为驱动器 /USB:可移动的。 注意!在不使用时盖上 USB 端口的保护盖。

(3) 触摸笔: 其随 FlexPendant 提供,放在 FlexPendant 的后面。拉小手柄可以松开 笔。使用 FlexPendant 时用触摸笔触摸屏幕。不要使用螺丝刀或者其他尖锐的物品。

(4) 重置按钮:其会重置 FlexPendant,而不是控制器上的系统.

注意 USB 端口和重置按钮对使用 RobotWare 5.12 或更高版本的系统有效。这些按钮

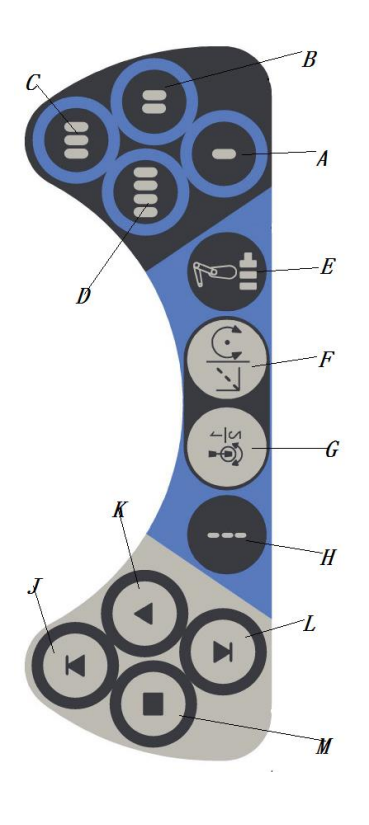

对于较旧的系统无效。

(5) FlexPendant 上有专用的硬件按钮。您可以将自己的功能指定给其中四个按钮。

A-D-----预设按键, 1 - 4。有关如何定义其各项功能的详细信息,请参见操作员手册 - 带 FlexPendant 的IRC5 中的"预设按键"一节。

E-----选择机械单元

F-----切换运动模式,重定向或线性

G-----切换运动模式, 轴 1-3 或轴 4-6

H-----切换增量

J-----Step BACKWARD(步退)按钮。按下此按

钮,可使程序后退至上一条指令

K-----START(启动)按钮。开始执行程序

L-----Step FORWARD(步进)按钮。按下此按钮,可使程序前进至下一条指令 M-----STOP(停止)按钮。停止程序执行

注意选择和切换按钮对使用 RobotWare 5.12 或更高版本的系统有效。这些按钮对于较旧的系统无效

3.5 FlexPendant 的操作方式

操作 FlexPendant 时,通常会手持该设备。惯用右手者用左手持设备,右手在触摸屏上 执行操作。而惯用左手者可以轻松通过将显示器旋转 180 度,使用右手持设备。有关调节 FlexPendant 以供惯用左手者使用的更多信息,请参见。操作员手册 - 带 FlexPendant 的 IRC5。

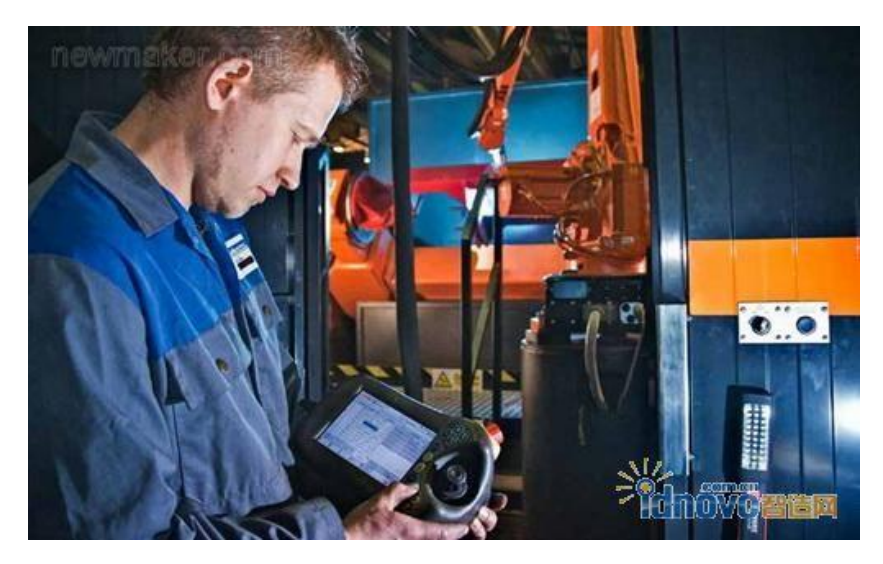

3.6 触摸屏组件

下图显示了 FlexPendant 触摸屏的各种重要元件。

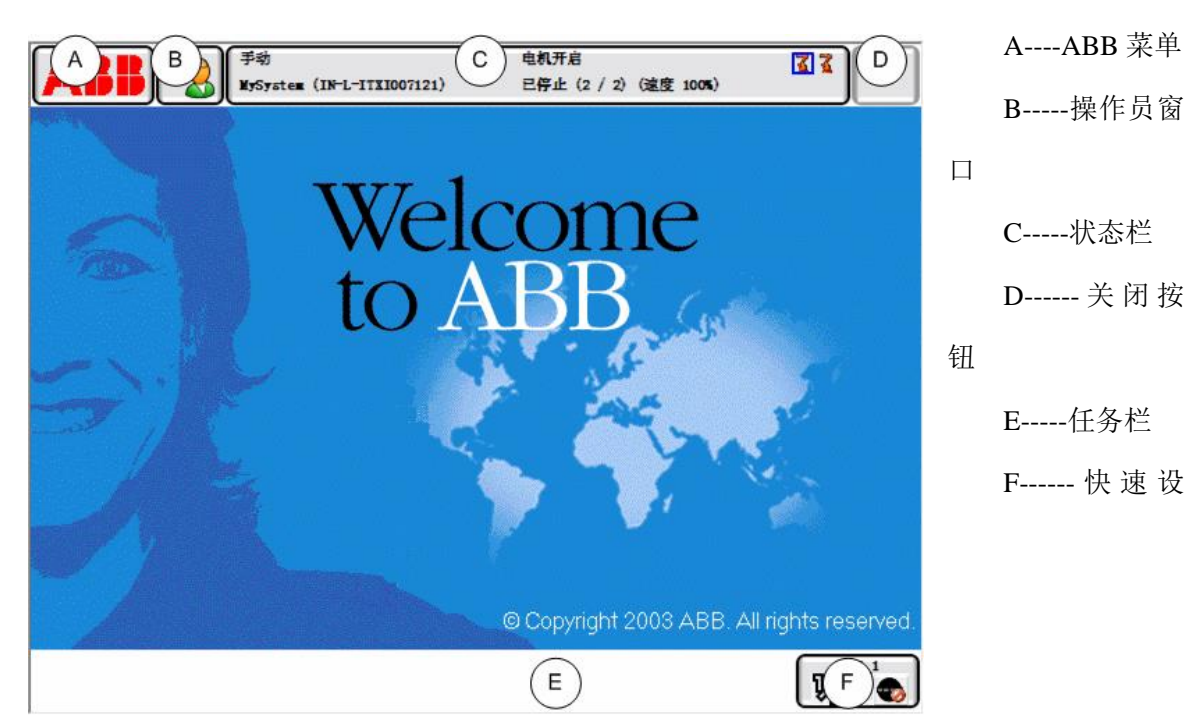

置菜单

(1)可以从 ABB 菜单中选择以下项目:

- HotEdit 输入和输出
- 微动控制
  Production Window(运行时窗口)
- Program Editor (程序编辑器) Program Data (程序数据)
- Backup and Restore(备份与恢复) Calibration(校准)
- Control Panel (控制面板) Event Log (事件日志)
- FlexPendant Explorer (FlexPendant 资源管理器)
- 系统信息

(2)操作员窗口

操作员窗口显示来自机器人程序的消息。程序需要操作员作出某种响应以便继续时往 往会出现此情况。它将在 的操作员手册 - 带 FlexPendant 的 IRC5 操作员窗口一节中进行 介绍.

(3)状态栏

状态栏显示与系统状态有关的重要信息,如操作模式、电机开启/关闭、程序状态等。 它将在 的状态栏操作员手册 带 FlexPendant 的 IRC5 一节中进行介绍。

(4)关闭按钮

点击关闭按钮将关闭当前打开的视图或应用程序。

(5)任务栏

透过 ABB 菜单,您可以打开多个视图,但一次只能操作一个。 任务栏显示所有打 开的视图,并可用于视图切换。

(6)快速设置菜单

快速设置菜单包含对微动控制和程序执行进行的设置。它将在 的"快速设置"菜单操 作员手册 - 带 FlexPendant 的 IRC5 一节中进行介绍。

搬运和清洁

- 小心操作。不要摔打、抛掷或重击 FlexPendant。这样会导致破损或故障。
- 设备不使用时,请将其置放于立式壁架上存放,防止意外脱落。
- FlexPendant 的使用和存储方式应避免其电缆将人绊倒。
- 切勿使用锋利的物体(例如螺丝刀或笔尖)操作触摸屏。这样可能会使触摸屏 受损。用您的手指或触摸笔(位于带有 USB 端口的 FlexPendant 的背面)。

• 定期清洁触摸屏。灰尘和小颗粒可能会挡住触摸屏造成故障。

• 切勿使用溶剂、洗涤剂或擦洗海绵清洁 FlexPendant。请使用软布醮少量水或中性清洁剂进行清洁。请参阅 Product manual - IRC5 中的清洁 FlexPendant 一节。

• 没有连接 USB 设备时务必盖上 USB 端口的保护盖。如果端口暴露到灰尘中,那么 它会中断或发生故障。

小心应将断开连接的 FlexPendant 存放在不会造成错误连接控制器的地方。

FlexPendant 如同其名,具有极强的灵活性,可适应最终用户特定的需要。目前, FlexPendant 可在 15 种不同的语言环境下操作,包括亚洲语种,如中文和日语。一个 FlexPendant 最多支持 3 种语言,这些语言会在系统安装前选至机器人控制器。您可在已安 装的语言间轻松地进行切换。有关更改语言的更多信息,请参见操作员手册 - 带 FlexPendant 的 IRC5。

四: IRC5 系统介绍

主电源、计算机供电单元、计算机控制模块(计算机主体)、输入/输出板、Customer connections(用户连接端口)、FlexPendant 接口(示教盒接线端)、轴计算机板、驱动单元(机器人本体、外部轴)

系统构成:

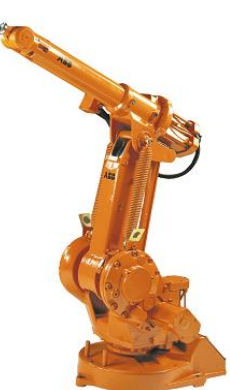

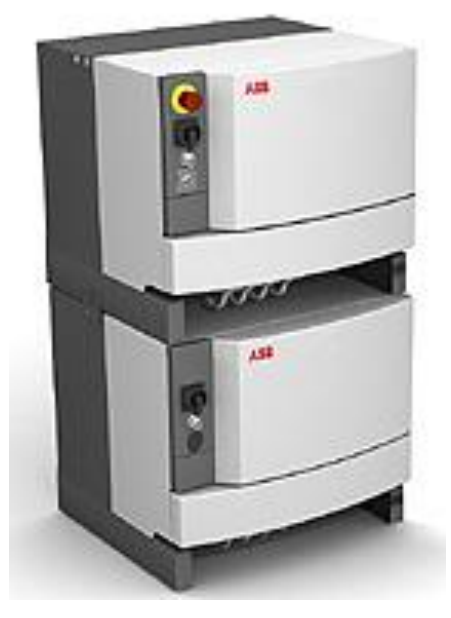

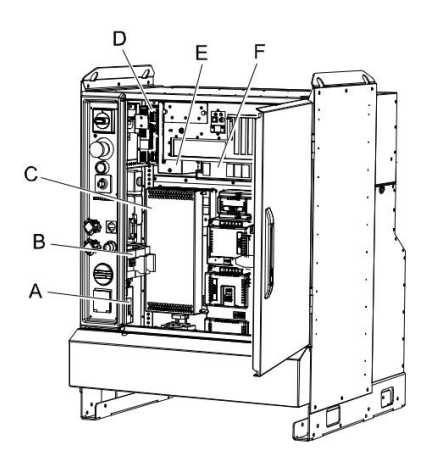

控制器分控制模块和驱动模块,如系统中含多台机器人,需要1个控制模块及对应数量的驱动模块。(现在单机器人系统一般使用整合型单柜控制器)

一个系统最多包含36个驱动单元(最多4台机器人),一个驱动模块最多包含9个驱

动单元,可处理6个内轴及2个普通轴或附加轴(取决于机器人型号)。

控制器内部

A 接触器接口板

B 接触器

C 驱动系统电源

D 用户 IO 电源

E 控制电源

F 备份电源

五 RobotStudio

RobotStudio 是一个计算机应用程序,用于对机器人单元进行离线创建、编程和模拟。

RobotStudio 提供完整、定制和最小化安装。最小化安装用于在控制器上作为 FlexPendant 的一个部件以在线模式工作。完整(和定制)安装提供高级的编程和模拟工具。

4.1RobotStudio 用于真实控制器

当连接到真实控制器时,RobotStudio 允许执行以下操作:

1 使用系统生成器,创建、安装和维护系统。

2 使用 RAPID 编辑器,进行基于文本的编程和编辑。

3 控制器的文件管理器。

4 管理"用户授权系统".

4.2 什么是 RobotWare?

RobotWare 是安装在机器人系统上,用于操作机器人的所有软件的统称。

RobotWare 安装并储存在计算机或服务器的媒体池 (Mediapool) 文件夹内。有关 media pool (媒体池) 的说明,请参阅关于媒体池 第 页 35 一节。

RobotWare 以 DVD 形式提供,它包含了所有供应型号和选项等的软件。但是,使用 软件所需的 RobotWare 许可密钥则通过将密钥字符串印于控制器机柜内附纸片上来提供。 Control Module 只有一个密钥,但每个 Drive Module 都有一个密钥.日后如需添加功能,则 需要新的控制器许可密钥才能访问这些功能。您可以从当地 ABB 代表处获得该密钥。

4.3 何时使用 FlexPendant 和 RobotStudio

您可以使用 FlexPendant 或 RobotStudio 来操作和管理机器人. FlexPendant 适用于

处理机器人动作和普通操作,而 RobotStudio 则适用于配置、编程及其它与日常操作相关的 任务.

(1) 启动、重新启动和关闭控制器

启动控制器----控制器前面板上的电源开关

重启控制器.---FlexPendant、RobotStudio 或控制器前面板上的电源开关

关闭控制器---控制器前面板或 FlexPendant 上的电源开关,点击 Restart (重新启动), 然后点击 Advanced (高级).

(2)运行和控制机器人程序

移动机器人--FlexPendant

启动或停止机器人程序--FlexPendant 或 RobotStudio

启动和停止后台任务---RobotStudio

(3) 与控制器通信

| 要,,              | 使用                        |
|------------------|---------------------------|
| 确认事件。            | FlexPendant               |
| 查看和保存控制器的事件日志    | RobotStudio 或 FlexPendant |
| 将控制器软件备份到计算机或服务器 | RobotStudio 或 FlexPendan  |
| 的文件中             |                           |
| 将控制器软件备份到控制器的文件中 | FlexPendant               |

(4) 机器人编程

| 要                | 使用,,                        |
|------------------|-----------------------------|
| 灵活创建或编辑机器人程序。    | RobotStudio 用于创建程序结构和大部分的源  |
| 适用于带有大量逻辑、I/O 信号 | 代码;                         |
| 或动作指令的复杂编程.      | FlexPendant 用于储存机器人位置,以及对程序 |
|                  | 进行最终调正                      |
|                  | RobotStudio 具有以下编程优点:       |
|                  | •针对 RAPID 代码优化的文本编辑器,带自动    |
|                  | 文本功能,                       |

|                  | 以及指令和参数的工具提示功能。        |
|------------------|------------------------|
|                  | • 具有程序错误标识功能的程序检查。     |
|                  | •紧密存取配置和 I/O 编辑功能。     |
|                  |                        |
|                  |                        |
| 为创建或编辑机器人程序提供有   | FlexPendant 具有以下编程优点:: |
| 力支持。适用于主要由动作指令构成 | • 指令选择清单               |
| 的程序.             | • 编程时进行程序检查和调试         |
|                  | • 可在编程的同时创建机器人位置       |
| 添加或编辑机器人位置       | FlexPendant            |
| 修改机器人位置          |                        |

(5) 配置机器人的系统参数

| 要。。。               | 使用                        |
|--------------------|---------------------------|
| 编辑系统运行参数           | RobotStudio 或 FlexPendant |
| 将机器人的系统参数另存为配置文件   | RobotStudio 或 FlexPendant |
| 将配置文件中的系统参数载入运行系统. | RobotStudio 或 FlexPendant |
| 加载校准数据             | RobotStudio 或 FlexPendan  |

(6) 创建、修改和安装系统

| 校准基座     | FlexPendant |
|----------|-------------|
| 校准工具,工件等 | FlexPendant |